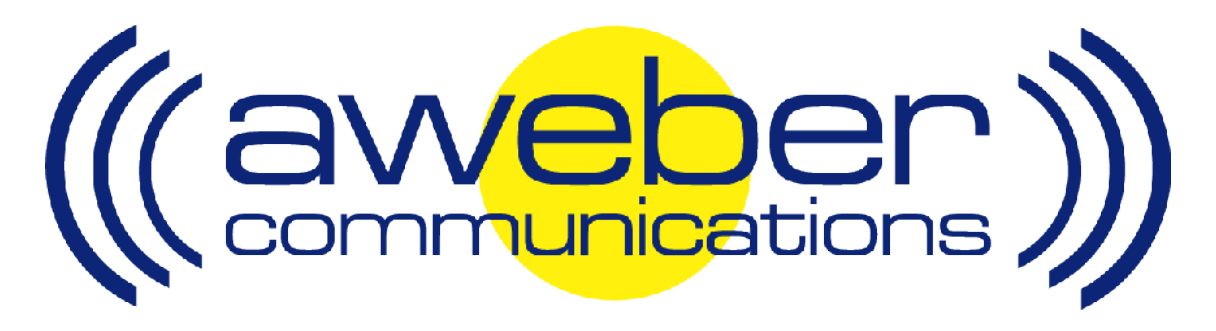

# 1ShoppingCart Autoresponder & Follow Up Integration

© AWeber Communications, Inc. 2006

Following up with customers after they purchase is a critical part of the sales process. This communication helps foster trust and loyalty from people who have already purchased from you.

The 1ShoppingCart email parser has been developed to provide AWeber users with an automated way to add customers to their AWeber account after they purchase.

This can be used to:

- Send post purchase email to customers
- Send out purchased information products automatically
- Up-sell your customers using email
- Send customer newsletters, etc

## Integrating AWeber with 1ShoppingCart – Step By Step

#### 1. Enable AWeber's 1ShoppingCart Email Parser

Login to your AWeber account at <u>http://www.aweber.com/login.htm</u>

Click on the "List Settings" tab, then the "Email Parser" link

| (((aveber)))                                          | Select List: Ishopcartaweber@aweber.com 💌 Go<br>Create & Manage Lists |
|-------------------------------------------------------|-----------------------------------------------------------------------|
| Home List Settings Messages Leads Repo                | rts Admin Help Logout                                                 |
| Manage Lists List Settings Verified Opt-in Custom Fie | Ids Global Fields Automation Email Parser                             |
| List So                                               | ttings                                                                |

From the list of parsers that appears, find the one that reads Payment Processor: 1ShoppingCart.com Orders

| Description                                 | Trigger Regex                                                            | Match<br>On | #<br>Rules | Active? | Delete |
|---------------------------------------------|--------------------------------------------------------------------------|-------------|------------|---------|--------|
| Authorize.Net Auto-Receipt                  | From:[^\n]+Authorize\.Net\sAuto-Receipt                                  | Headers     | 5          |         |        |
| Automotive: AutoUSA                         | Subject:[^\n]+AutoUSA Internet Referral                                  | Headers     | 7          | Γ       |        |
| Automotive: Autotrader Leads                | From:[^\n]+dealerleads\@autotrader\.com                                  | Headers     | 6          | Г       |        |
| Automotive: CSAA Vehicle Purchasing Service | From:[^\n]+automotive\@aaaemail\.com                                     | Headers     | 7          | Г       |        |
| Automotive: Cars.com Leads                  | From:[^\n]+SalesLeads\@cars\.com                                         | Headers     | 10         | Γ       |        |
| Automotive: Costco Auto Program             | From:[^\n]+leads\@costcoautocom                                          | Headers     | 7          | Γ       |        |
| Automotive: GMC Leads                       | From:[^\n]+@gmleads.com                                                  | Headers     | 5          | Г       |        |
| Membergate                                  | Subject:[^\n]+Subscribe Member - Membergate                              | Headers     | 2          |         |        |
| Nanacast                                    | From:[^\n]+aweber\@nanacast\.com                                         | Headers     | 2          | Γ       |        |
| PayDotCom: Direct Sale                      | Subject:[^\n]+New PayDotCom.com Sale Receipt(?![^\n]*\(affiliate sale\)) | I Headers   | 12         |         |        |
| PayDotCom: Sale From Affiliate              | Subject:[^\n]+New PayDotCom.com Sale Receipt[^\n]*\(affiliate sale\)     | Headers     | 2          | Г       |        |
| Payment Processor: 1Shoppingcart.com Order  | http\:\/\/www\.1shoppingcart\.com                                        | Body        | 6          | Γ       |        |
| Payment Processor: Clickbank Orders         | [Ff][Rr][Oo][Mm]:[^\n]+invoice\@clickbank\.com                           | Headers     | 2          | Γ       |        |
| Payment Processor: Paypal Australia Orders  | From:[^\n]+service\@paypal\.com\.au                                      | Headers     | 2          |         |        |
| Payment Processor: Paypal Orders            | PayPal Email ID                                                          | Body        | 2          | Γ       |        |
| Payment Processor: Regsoft.com Orders       | From:[^\n]+registrations@regsoft.com                                     | Headers     | 2          |         |        |
| Payment Processors: StormPay Payments       | Subject:[^\n]+StormPay Money (Waiting Received)                          | Headers     | 1          | Γ       |        |
| Podcastswitchboard                          | From:[^\n]+aweber\@podcastswitchboard\.com                               | Headers     | 2          |         |        |
| Real Estate: NexTag Mortgage Leads          | From:[^\n]+services\@nextag\.com                                         | Headers     | 26         |         |        |
|                                             |                                                                          |             | Activa     | te/Deac | tivate |

Mark the checkbox to the right of that parser, then click the Activate/Deactivate button

### 2. Get Your AWeber Autoresponder Email Address

Find the "Select List" dropdown menu in the upper right-hand corner of the control panel

|                                                                                                    | Select List: Ishopcartaweber@aweber.com 💽 Do<br>Create & Mapede Lists                                                                        |
|----------------------------------------------------------------------------------------------------|----------------------------------------------------------------------------------------------------|
| Home List Settings Messages Leads Reports                                                                                                    | Admin Help Logout                                                                                                    |
| Customer Con                                                                                                    | trol Panel                                                                                                    |
| <ul> <li>In the dropdown menu is your autoresponde</li> <li>Tip: If you want to change your list name,<br/>Changing the list name will change the firs<br/>autoresponder email address</li> </ul> | r email address (your listname @aweber.com)<br>click the "List Settings" tab and do so there.<br>st part (up to the @ symbol) of your AWeber |
| (((aveber)))                                                                                                    | Select List: Ishopcartaweber@aweber.com 💌 Go<br>Create & Manage Lists                                                                        |

3. Tell 1ShoppingCart to Notify Your Autoresponder of New Orders

Home List Settings Messages Leads Reports Admin Help Logout

List Name 1shopcartaweber

Short List Description:

List Setup

Manage Lists List Settings Verified Opt-in Custom Fields Global Fields Automation Email Parser

List Settings

Up to 15 characters with letters, numbers, or hypen. Example: send-info

The description will be viewable on your unsubscribe page.

@aweber.com

Save

Login to your 1ShoppingCart account at <u>http://www.1shoppingcart.com/shopping-cart-login.asp</u>

> On the left side of the 1ShoppingCart control panel, click the "Cart Setup" link

|   | 1ShoppingCart. | сом                             |
|---|----------------|---------------------------------|
|   |                |                                 |
| Ŧ | Orders         | Welcome back                    |
| ¥ | Products       | Welcome Duck                    |
| • | Manage Clients |                                 |
| ¥ | Autoresponders |                                 |
| - | Broadcasting   |                                 |
| ¥ | Affiliates     |                                 |
| - | Ad Tracker     |                                 |
| ¥ | Custom Forms   |                                 |
| 4 | Pop-Ups        |                                 |
| C | Cart Setup     |                                 |
| • | Your Account   | Current Account Status, Summary |

On the Cart Setup page, enter your AWeber autoresponder email address in one of the

first two fields (Order Notice Email – Primary or Secondary). Since 1ShoppingCart lets you send the notifications to more than one address, you can also have a copy sent to your own personal address by entering it in the other field.

| Order Notice Email - Primary Destina | tion                        |
|--------------------------------------|-----------------------------|
| Order Notice Email - Secondary Desti | nation                      |
| Order Notice Email - From Address    |                             |
| Default Autoresponder                | No Autoresponder Selected 💌 |
| Thank you URL                        |                             |
| Catalog URL                          | notavailableyet.com         |
| Currency Symbol                      | \$                          |
| Currency                             | United States of America    |

Click Next Step to save and go to step 2. Click Done to save and return to the setup menu. Next Step Done

Complete the other 1ShoppingCart steps for creating a product (see <u>http://www.mcssl.com/webhelp/</u> for assistance)

Now, when someone purchases your product through 1ShoppingCart, they will be redirected to your customer opt-in form. There, they can submit the email address where they want to receive your updates, customer newsletter or other information!

#### Need Help?

If you have any questions about this, or anything else about your account, please contact our customer support team. We have real, live people ready to assist you.

Hours: Monday – Friday, 7AM – 7PM Eastern time Saturday, 9AM – 5PM Eastern time

Phone: Toll Free: 1-800-531-5065 or +1 215-322-2408

Email: help@aweber.com http://www.aweber.com/support.htm

Live text chat: Anywhere on the AWeber site – just click the "Live Support" icon!